# Calcul des paramètres statistiques, régression

| ? | <ol> <li>Déterminer les éléments caractéristiques de chaque série.</li> <li>Représenter le nuage de points associé à la série statistique double suivante et<br/>tracer la droite de régression de Y en X.</li> </ol> |    |    |    |    |    |  | ? |
|---|----------------------------------------------------------------------------------------------------|----|----|----|----|----|--|---|
| • | jour                                                                                                    | 1  | 2  | 3  | 4  | 5  |  |   |
|   | X : température en °C                                                                                                    | -6 | -4 | 5  | 0  | 2  |  |   |
|   | Y : Consommation en L                                                                                                    | 40 | 36 | 23 | 32 | 28 |  |   |

## Accès au mode statistique - Entrée des données

Sélectionner le menu **Statistiques** dans l'écran de démarrage Mettre les températures dans une liste, par exemple en **list1** Mettre les consommations dans une autre liste, par exemple **list2** les effectifs

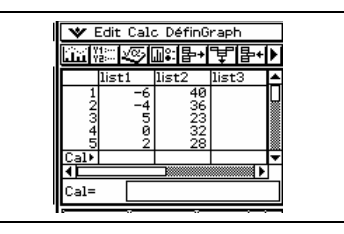

Définir calcul

OK Annul

Rég linéair:

Effect: 1

Copier formule:

Cal résiduel:

ListeX: <u>list1</u> ListeY: <u>list2</u> 🛛 Calcul statistique 🛛

=30.90909 =-0.99381

=-0.99381 =0.9876593 =0.7272727

ОК

Rég linéaire y=a•x+b

1Se

Ŧ

•

y1 ▼

Non 🔻

## Question 1). Calcul des paramètres des séries séparées

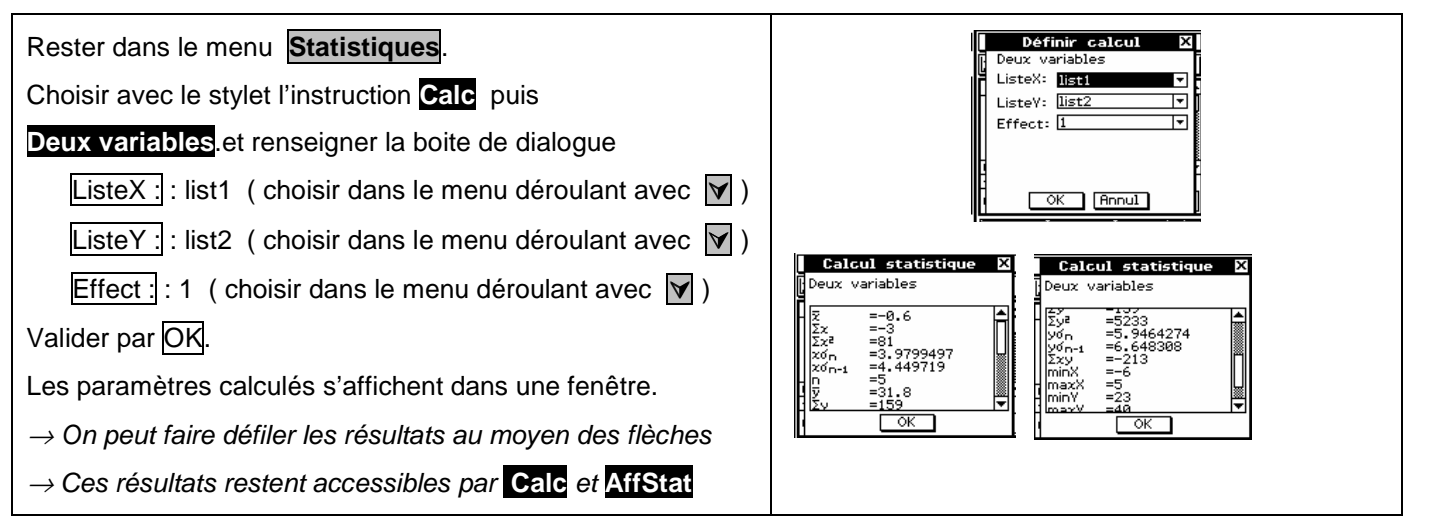

## Question 2) . Droite de régression .

Dans l'écran des listes, revenir à l'instruction Calc puis Rég linéaire.et renseigner la boite de dialogue comme ci-contre.

Valider par OK.

 $\rightarrow$  L'équation de la droite de régression est saisie en y1

### Représentation du nuage et de la droite d'ajustement

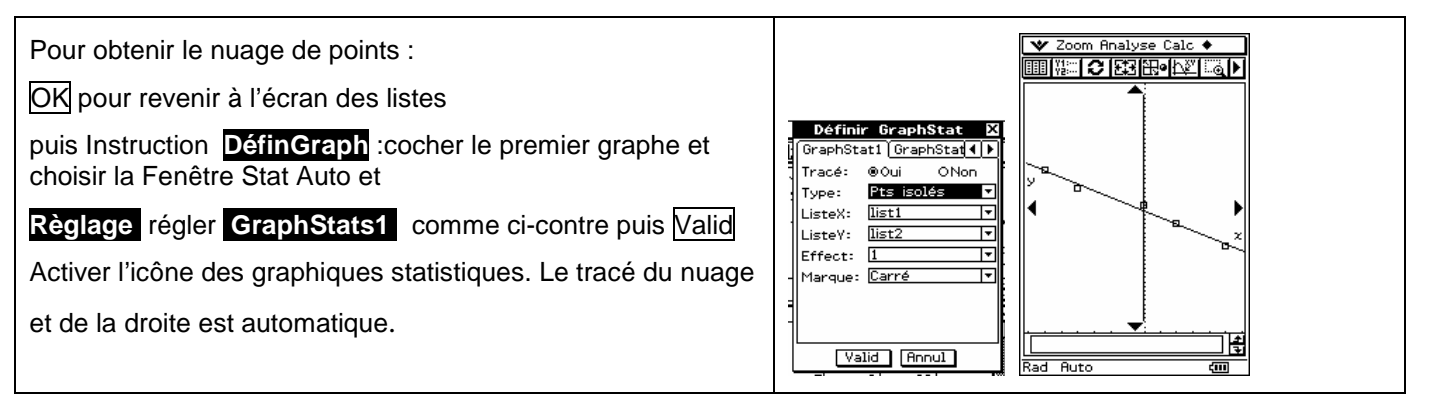

## ⇒ Compléments

## Obtention du coefficient de corrélation

| LinconPog                                                                     |     |
|-------------------------------------------------------------------------------|-----|
| Linearke9<br>a =-1.4848484<br>b =30.9090909<br>r =-0.9938105<br>r2=0.98765939 |     |
| y=ax+b                                                                        |     |
| IVAR ZVAR SEC                                                                 | SET |

Il se lit sur l'écran donnant l'équation de la droite de régression. IVAR RUAR REG

## ⇒ Problèmes pouvant être rencontrés

| Problème rencontré                               | Comment y remédier                                                                                                    |
|--------------------------------------------------|----------------------------------------------------------------------------------------------------|
| Aucun graphique n'est trace à l'écran.           | Soit le mode stat graphique n'est pas activé, soit la fenêtre graphique n'est pas adaptée à la représentation souhaitée.                               |
|                                                  |                                                                                                    |
| Erreur lors du trace de la droite de régression. | Faire recalculer les coefficients a et b de la droite.                                                                                                 |
| Dim ERROR                                        | La série statistique appelée pour la représentation graphique n'existe pas.<br>Appuyer sur la touche <b>AC/ON</b> puis rectifier.                      |
|                                                  | Revenir au menu <b>StatGraph1</b> : appuyer sur la touche <b>EXIT</b> , puis choisir <b>(touche F6</b> ). Pour Graph Type choisir <b>(touche F1</b> ). |
|                                                  | Quitter par <b>EXIT</b> , puis <b>EXIT</b> , et et .                                                                                                   |

#### *⇒ Commentaires*

à

Z

Pour la saisie des données, les instructions figurent sur la fiche n°100.

Les tracés de fonctions et les représentations graphiques de séries statistiques sont indépendants.